| 調查依頼書(CentreCOM® FS708XL) |             |   |   |   |   |  |  |
|---------------------------|-------------|---|---|---|---|--|--|
|                           |             |   | 年 | 月 | Η |  |  |
|                           |             |   |   |   |   |  |  |
| /決す~へ<br>                 |             |   |   |   |   |  |  |
| □ щ₁1 石 .<br>部署名:         | ご担当者:       |   |   |   |   |  |  |
| ご連絡先住所: 〒                 |             |   |   |   |   |  |  |
| TEL: ( )                  | FAX :       | ( | ) |   |   |  |  |
| 2. 購入先:                   | 購入年月日:      |   |   |   |   |  |  |
| 購入先担当者:                   | 連絡先( TEL ): | ( | ) |   |   |  |  |

# ハードウェアとネットワーク構成

1.ご使用のハードウェア機種(製品名)、シリアル番号(S/N)、リビジョン(Rev) 製品名: CentreCOM FS708XL

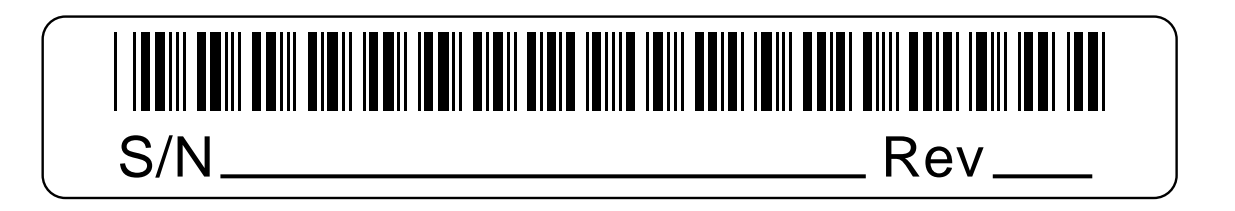

2.お問い合わせ内容

設置中に起こっている障害

別紙あり 別紙なし 設置後、運用中に起こっている障害

3.ネットワーク構成図 別紙あり 別紙なし 簡単なもので結構ですからご記入をお願いします。

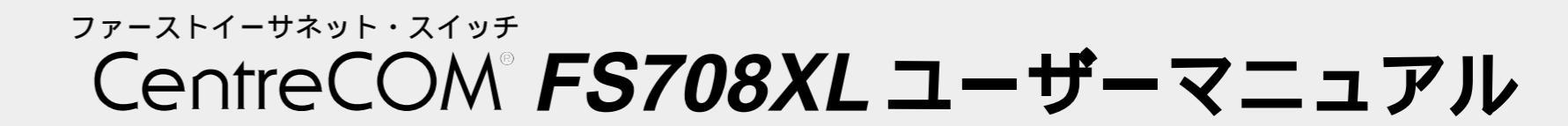

この度は、CentreCOM FS708XLをお買い上げいただき、誠に ありがとうございます。

本製品は、10BASE-T/100BASE-TX オートネゴシエーション ポートを8ポート装備したファーストイーサネット・スイッチで す。

本製品の使用により、既存のネットワークにおけるアプリケー ションやネットワークソフトウェアの変更を必要とせずに、簡 単にパフォーマンスを向上させることができます。 本書をよくお読みのうえ、正しくご使用ください。

また、お読みになった後も大切に保管してください。

# 特長

- 4096 個の MAC アドレステーブルをサポート
- ディップスイッチにより、オートネゴシエーションモード/ 手動設定モードの選択が可能
- ディップスイッチにより、ポートごとに10Mbps/ 100Mbps、Half Duplex/Full Duplex の手動設定が可能 100Mbpsから10Mbpsへの転送時にパケットの損失を防ぐ バックプレッシャー機能をサポート(Half Duplex で動作時) プッシュスイッチにより切替可能なカスケードポートを装備 信頼性の高いストア&フォワード転送方式

AC 電源を内蔵

ポートごとの通信状況が一目でわかる LED を装備

# 梱包内容

最初に梱包箱の中身を確認して、次のものが入っているかを確 認してください。

- CentreCOM FS708XL 本体 電源ケーブル(AC100V~120V用) 製品保証書(3年保証)
- 製品仕様書(英文)
- お客様インフォメーション登録カード
- シリアル番号シール
- ユーザーマニュアル(本書)

また、本製品を移送する場合は、工場出荷時と同じ梱包箱で再 梱包されることが望まれます。 再梱包のために、本製品が納められていた梱包箱、緩衝材など は捨てずに保管しておいてください。

# 各部の名称と機能

POWER LED( 緑 ) 電源が正しく供給されているときに点灯します。

#### 100M/FDX LED( 緑 )

LED モード切替スイッチが「100M」に設定されていると きはポートの通信速度(10Mbps/100Mbps)、「FDX」に設 定されているときはポートの通信モード(Half Duplex/Full Duplex)を表示します。

#### 100M

ポートが 100Mbps で動作しているときに点灯します。 ポートが 10Mbps で動作しているときは点灯しません。

# FDX

ポートが Full Duplex で動作しているときに点灯します。 ポートが Half Duplex で動作しているときは点灯しません。

# LINK/ACT LED( 緑 )

ポートと接続先の機器がリンクしたときに点灯します。 また、ポートがパケットを送受信しているときに点滅しま す。

# オートネゴシエーションスイッチ

オートネゴシエーション機能のON/OFFを設定するための スイッチです。

- 出荷時設定は「ON」(下)です。
- 🏥 このスイッチの設定は全ポートに適用されます。
- 🐌 このスイッチの設定は電源を入れなおすことによって有効
- になります。 電源を入れたままスイッチを切り替えても、設定は変更さ れません。
- OFF(上)
- 「OFF」に設定すると、ポートモード設定スイッチによって、通 信速度(10Mbps/100Mbps)と通信モード(Half Duplex/Full Duplex を、ポートごとに手動で設定できる状態になります。

② このスイッチを出荷時の設定から初めて「OFF」側にして 電源を入れなおした場合に限り、全ポートの通信モードと 通信速度が何も設定されずに、通信ができない状態となり ます。一度、ポートモード設定スイッチによって、手動で通 信モードと通信速度を設定した後は、電源を入れなおして も、ポートモード設定スイッチの最終設定が有効となり、通 信ができない状態は発生しません。

#### ON(下)

「ON」に設定すると、接続先の機器に応じて通信モード (Half Duplex/Full Duplex)と通信速度(10Mbps/ 100Mbps )を自動検出して、最適な状態で接続します。

#### LED モード切替スイッチ

100M/FDX LED で通信速度(10Mbps/100Mbps)を表 示させるか、通信モード(Half Duplex/Full Duplex)を表示 させるかを設定するためのスイッチです。 出荷時設定は「100M」(上)です。

#### 100M(上)

100M/FDX LED で通信速度(10Mbps/100Mbps)を表 示させます。

# FDX(下)

100M/FDX LEDで通信モード(Half Duplex/Full Duplex) を表示させます。

#### (前面)

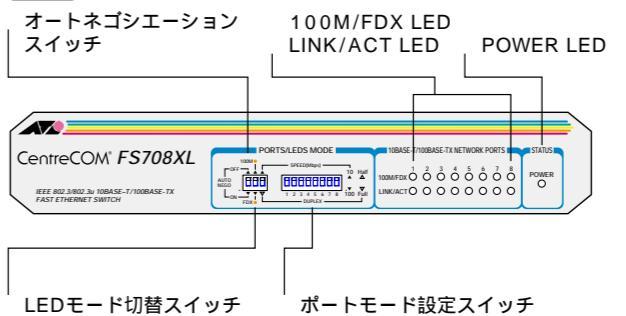

#### (背面)

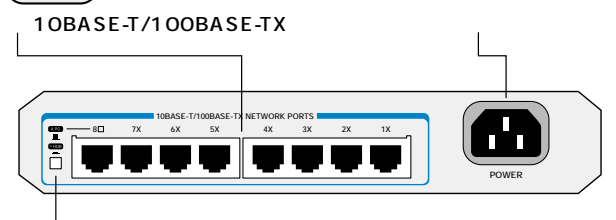

#### カスケード切替スイッチ

#### 図 1 外観図

ポートモード設定スイッチ

ポートの通信速度(10Mbps/100Mbps)と通信モード(Half Duplex/Full Duplex )を手動で設定するためのスイッチです。 出荷時設定は「SPEED(Mbps)」(上)、および「10」・「Half」 (上)です。

- ② このスイッチはオートネゴシーエションスイッチが「OFF」 に設定されている場合のみ有効となります。
- ① このスイッチは、1つのSPEED(Mbps)/DUPLEXスイッ チとポートごとの 8 つの 10/100・Half/Full スイッチの 2種類のスイッチで構成されています。

10/100・Half/Full スイッチは、通信速度の10Mbps/ 100Mbps と通信モードの Half Duplex/Full Duplexの 2種類の切り替えを1つのスイッチで兼用して行います。 10/100・Half/Fullスイッチの切り替えを通信速度として 設定するか、通信モードとして設定するかは、SPEED (Mbps)/DUPLEX スイッチによって決定します。

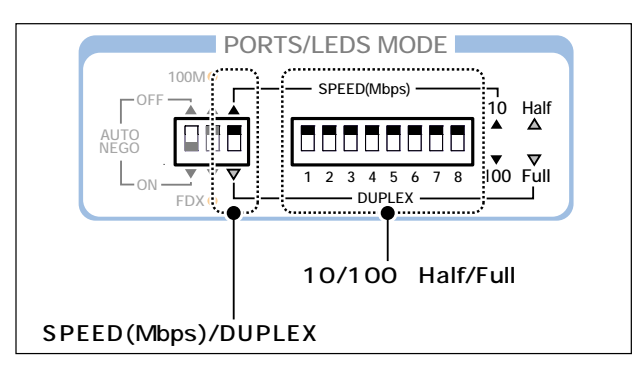

10/100・Half/Full スイッチ

通信速度の場合は「10」(上)/「100」(下)の切り替え、通 信モードの場合は「Half (上)/「Full (下)の切り替えをポー トごとに行います。

③ このスイッチは、ポートごとに10Mbps/100Mbpsの選 択、またはHalf Duplex/Full Duplexの選択を行うための もので、このスイッチを切り替えただけでは設定は有効に なりません。

Half/Fullの切り替えは、SPEED(Mbps)/DUPLEX スイッ チが「SPEED(Mbps)」(上)側にある状態で行います。 SPEED(Mbps)/DUPLEXスイッチを「DUPLEX」(下)側 に切り替えた時点で、Half/Fullの設定が全ポート同時に有 効となります。

10/100の切り替えは、SPEED(Mbps)/DUPLEX スイッ チが「DUPLEX」(下)側にある状態で行います。

SPEED(Mbps)/DUPLEX スイッチを「SPEED(Mbps)」 (上)側に切り替えた時点で、10/100の設定が全ポート同時 に有効となります。

#### SPEED(Mbps)/DUPLEX スイッチ

10/100・Half/Fullスイッチの状態を通信速度として設定 するか、通信モードとして設定するかを決定します。

通信速度として設定を有効とするには、「DUPLEX」(下)側 から「SPEED(Mbps)」(上)側へ切り替えます。

通信モードとして設定を有効とするには、「SPEED (Mbps)」(上)側から、「DUPLEX」(下)側へ切り替えます。

#### 10BASE-T/100BASE-TX ポート

10BASE-T/100BASE-TXのUTPケーブルを接続するため のコネクタです。

ポート8は、カスケード切替スイッチによって、カスケー ド接続用ポートとして使用するか、通常の10BASE-T/ 100BASE-TXポートとして使用するかを設定することがで きます。

#### カスケード切替スイッチ

カスケードポート(ポート8)をカスケード接続用ポートとして 使用するか、通常の 10BASE-T/100BASE-TX ポートとして 使用するかを設定するためのスイッチです。 出荷時設定は「X PC」、スイッチが飛び出している状態)です。

= HUB \_\_\_( スイッチが押し込まれた状態 )

カスケード接続をするときのカスケードポート(MDI)とし て使用します。

X PC (スイッチが飛び出している状態) 通常の10BASE-T/100BASE-TXポート(MDI-X)として使 用します。

# 電源コネクタ

電源ケーブルを接続するためのコネクタです。

# 設置するまえに

#### 設置場所

本製品を設定する場所については、次の点にご注意ください。

直射日光のあたる場所、多湿な場所、ほこりの多い場所に設 置しないでください。

傾いた場所や、不安定な場所に設置しないでください。 充分な換気ができるように、本体側面をふさがないように

設置してください。

テレビ、ラジオ、無線機などの側に設置しないでください。

#### 電源

本製品をAC100V~120Vの電源電圧で使用する場合は、同梱 の電源ケーブルを使用してください。

また、指定された電源電圧以外で使用しないでください。不適 切な電源ケーブルや電源コンセントを使用すると、発熱による 発火や感電のおそれがあります。

#### 接続のしかた

#### ケーブル

すべてのケーブルが機器間を接続するために適切な長さである ことを確認します。

本製品と端末を接続するケーブルの長さ、また、本製品とリピー タやスイッチを接続するケーブルの長さはすべて100m以内に してください。

また、ケーブルは100BASE-TXの場合はカテゴリ5、10BASE-Tの場合はカテゴリ3以上のUTPケーブル(ストレートタイプ) を使用してください。

#### 起動と停止

電源ケーブルのソケット側を本体背面の電源コネクタに接続し、 プラグ側を電源コンセントに差し込むと起動します。

- 電源ケーブルのプラグ側を電源コンセントから抜くと停止します。
- ① 本製品には電源スイッチがありません。電源ケーブルを電 源コンセントに接続した時点で、電源が入りますのでご注 意ください。
- ② 電源ケーブルのプラグ側を電源コンセントに差し込んだま ま、ソケット側を抜かないでください。感電事故を引き起こ すおそれがあります。

#### 通信速度と通信モードの設定

ポートの通信速度(10Mbps/100Mbps)と通信モード(Half Duplex/Full Duplex)は、接続先の機器を確認して、次の表の 印の組み合わせになるように設定してください。

|   |           | CentreCOM FS708XL |          |           |           |       |  |  |
|---|-----------|-------------------|----------|-----------|-----------|-------|--|--|
|   |           | 10M Half          | 10M Full | 100M Half | 100M Full | オートネゴ |  |  |
| 接 | 10M Half  |                   |          |           |           |       |  |  |
|   | 10M Full  |                   |          |           |           |       |  |  |
| 続 | 100M Half |                   |          |           |           |       |  |  |
| 先 | 100M Full |                   |          |           |           |       |  |  |
|   | オートネゴ     |                   |          |           |           |       |  |  |

#### 表 1 接続先の機器との組み合わせ

#### 通信速度と通信モードの設定手順

接続先の機器がオートネゴシエーションをサポートしていない 場合、本製品のオートネゴシエーションスイッチを「ON」に設 定していると、「10M Full」および「100M Full」での接続がで きなくなります。

この場合は、ポートモード設定スイッチを使用して、本製品の 通信速度と通信モードをポートごとに手動で設定します。

ここでは、ポートモード設定スイッチを使用して、出荷時設定 の状態から、各ポートの通信速度と通信モードを手動で設定す る方法を説明します。

例として、ポート1~4を「10M Full」、ポート5~8を「100M Half」に設定します。

1. オートネゴシエーションスイッチを「OFF」(上)側にして、 電源を入れなおします。

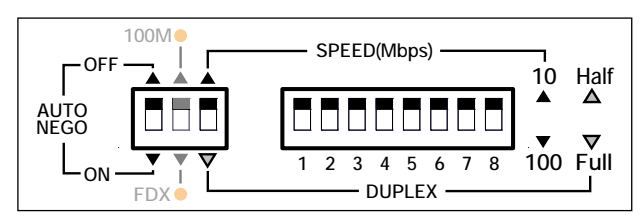

※ オートネゴシエーションスイッチを出荷時の設定から初め て「OFF」側にして電源を入れなおした場合に限り、全ポー トの通信モードと通信速度が何も設定されずに、通信がで きない状態となります。 (この状態にあるときに、100M/FDX LED は全ポート同

時に点滅します。) 2. SPEED(Mbps)/DUPLEXスイッチは、出荷時設定で

「SPEED(Mbps)」(上)側になっています。 この状態で、10/100・Half/Fullスイッチを使用して、各 ポートの通信モードを Half か Full に選択します。 ポート1~4を「Full」(下)側に、ポート5~8を「Half」

(上)側 この場合はそのまま)にします。

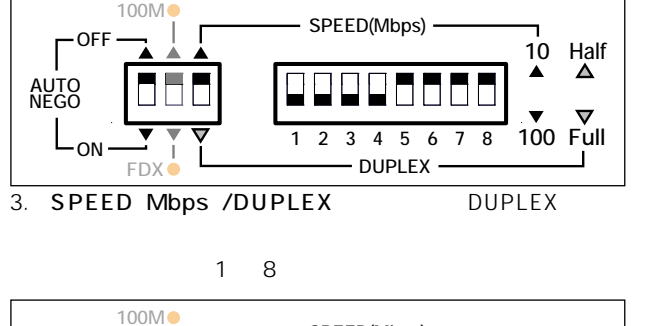

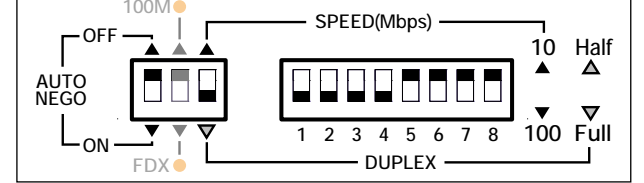

4. 次に、SPEED( Mbps )/DUPLEX スイッチが、「DUPLEX 」 2. カスケード切替スイッチを「= HUB」( MDI )に設定します。 (下)側にある状態で、10/100·Half/Fullスイッチを使用 して、各ポートの通信速度を 10 か 100 に選択します。 ポート1~4を「10」(上)側に、ポート5~8を「100」 (下)側にします。

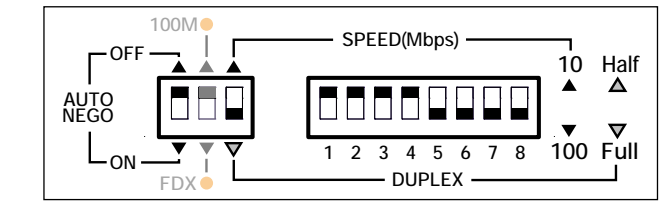

5. SPEED( Mbps )/ DUPLEX スイッチを「SPEED( Mbps )」 (上)側にします。

これで、ポート1~8の通信速度が設定されました。

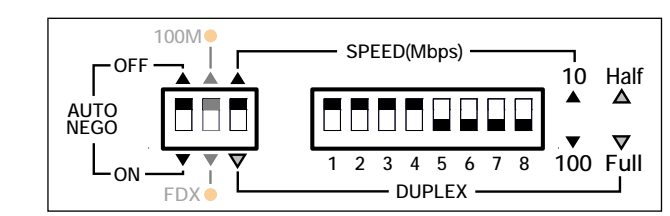

6. 以上で、ポート1~4を「10M Full」、ポート5~8を「100M Half」に設定する手順が終了します。

上記の手順で、一度通信モードと通信速度を設定した後は、再 度電源を入れなおしてもポートモード設定スイッチの最終設定 が有効となるため、各ポートは前回の手動設定で動作します。 また、ポートモード設定スイッチは、設定内容がただちに反映 されるので、設定を変更する際に電源を入れなおす必要はあり ません。

#### 接続手順

- 1. 本体背面の10BASE-T/100BASE-TXポートにUTPケーブ ルを接続します。
- 2. ネットワークに接続する端末に、10BASE-T/100BASE-TX ネットワークインターフェイスカードが正しく取り付けられ ていることを確認して、UTP ケーブルのもう一方を端末の ネットワークインターフェイスカードに接続します。
- 3. 電源ケーブルのソケット側を本体背面の電源コネクタに接 続し、プラグ側を電源コンセントに差し込みます。
- 4. 本体前面の POWER LED(緑)が点灯したことを確認しま す。

UTP ケーブルが正しく接続されていれば、接続したポート の LINK/ACT LED(緑)が点灯します。

#### ■カスケード接続

カスケードポート(ポート8)を使用すると、ケーブルをクロスタ イプに変更せずに、簡単にカスケード接続を行うことができま す。

また、スイッチ同士のカスケード接続は、カスケードできる数 に理論上の制限がありません。そのため、用途に合わせてネッ トワークを拡張することができます。

(ただし、カスケードの段数はネットワーク上で動作しているア プリケーションのタイムアウトによって制限される場合があり ます。)

本製品とリピータやスイッチを接続するUTPケーブルの長さは 100m 以内です。

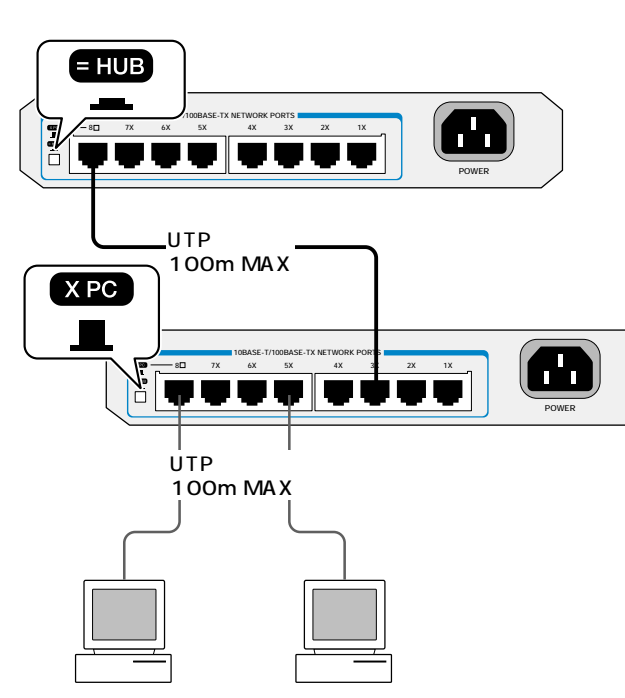

図 2 カスケード接続の例

#### 接続手順

1. 本体背面のカスケードポート(ポート8)にUTPケーブル(ス トレートタイプ)を接続します。

- 3. UTP ケーブル(ストレートタイプ)のもう一方の端を、接続 先の機器の通常の10BASE-T/100BASE-TXポートに接続

接続先が同一製品のカスケードポート(ポート8)の場合は、 接続先のカスケード切替スイッチを「X PC」(MDI-X)に設 定します。

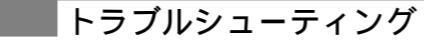

本製品が正しく動作しない場合は、次のことを確認してください。

POWER LED は点灯していますか? POWER LED が点灯しない場合は、電源ケーブルに断線がない か、電源ケーブルが正しく接続されているか、正しい電源電圧の コンセントを使用しているかなどを確認してください。

LINK/ACT LED は点灯していますか? LINK/ACT LED は接続先の機器と正しく接続されているとき に点灯します。

点灯しない場合は、次のことを確認してください。

接続先の機器に電源が入っているかを確認してください。 また、端末に取り付けられているネットワークインター フェイスカードに障害がないか、ネットワークインター フェイスカードに正しくケーブルが接続され、通信可能な 状態にあるかなどを確認してください。

UTPケーブルが正しく接続されているか、正しいUTPケー ブルを使用しているか、UTP ケーブルが断線していないか などを確認してください。

また、ケーブルの長さが制限を越えていないか確認してく ださい。

本製品と端末を接続するケーブルの長さ、本製品とリピー タやスイッチを接続するケーブルの長さはすべて100m以 内です。

カスケード切替スイッチを確認してください。

本製品のカスケードポート(ポート8)を使用して、リピータ やスイッチとカスケード接続する場合は、本製品のカス ケード切替スイッチを「= HUB」(MDI)に設定してくださ ٤١,

本製品のカスケードポート(ポート8)同士をカスケード接続 する場合は、一方を「= HUB」(MDI)に、もう一方を「XPC」 (MDI-X)に設定します。

特定のポートが故障している可能性もあります。 ケーブルを別のポートに差し替えて、正常に動作するか確 認してください。

| 製品仕様       |                                              |  |  |  |  |  |
|------------|----------------------------------------------|--|--|--|--|--|
| サポート規格     |                                              |  |  |  |  |  |
|            | IEEE802.3 10BASE-T<br>/IEEE802.3u 100BASE-TX |  |  |  |  |  |
| 転送モード      |                                              |  |  |  |  |  |
|            | ストア&フォワード                                    |  |  |  |  |  |
| 電源部        |                                              |  |  |  |  |  |
| 定格入力電圧     | AC100~240V                                   |  |  |  |  |  |
| 入力電圧範囲     | AC90~255V                                    |  |  |  |  |  |
| 定格周波数      | 50/60Hz                                      |  |  |  |  |  |
| 平均消費電力     | 6.0W(最大 8.0W)                                |  |  |  |  |  |
| 平均発熱量      | 5.2kcal/h(最大6.9kcal/h)                       |  |  |  |  |  |
| 環境条件       |                                              |  |  |  |  |  |
| 保管時温度      | -20~60                                       |  |  |  |  |  |
| 保管時湿度      | 95%以下(ただし、結露なきこと)                            |  |  |  |  |  |
| 動作時温度      | 0 ~ 4 0                                      |  |  |  |  |  |
| 動作時湿度      | 80%以下(ただし、結露なきこと)                            |  |  |  |  |  |
| 外形寸法       |                                              |  |  |  |  |  |
|            | 210(W)×107(D)×38(H)                          |  |  |  |  |  |
| 重量         |                                              |  |  |  |  |  |
|            | 670g                                         |  |  |  |  |  |
| MACアドレス登録数 |                                              |  |  |  |  |  |
|            | 4096個                                        |  |  |  |  |  |
| 適用規格       |                                              |  |  |  |  |  |
| EMI規格      | VCCIクラスB                                     |  |  |  |  |  |
| 安全規格       | UL1950, CSA C22.2 No.950                     |  |  |  |  |  |

この装置は、情報処理装置等電波障害自主規制協議会(VCC I)の基準に基づくクラスB情報技術装置です。この装置は、 家庭環境で使用することを目的としていますが、この装置がラ ジオやテレビジョン受信機に近接して使用されると、受信障害 を引き起こすことがあります。 取扱説明書に従って正しい取り 扱いをして下さい。

#### 保証

製品に添付されている「製品保証書」の「製品保証規定」をお 読みなり、「お客さまインフォメーション登録カード」に必要事 項を記入して、当社「お客さまインフォメーション登録係」ま でご返送ください。

「お客さまインフォメーション登録カード」が返送されていない 場合、修理や障害発生時のサポートなどが受けられません。

#### 保証の制限

本製品の使用または使用不能によって生じたいかなる損害(人の 生命・身体に対する被害、事業の中断、事業情報の損失またはそ の他の金銭的損害を含み、またこれらに限定されない)について は、弊社はその責をいっさい負わないこととします。

#### ユーザーサポート

障害回避などのユーザーサポートは、右の「調査依頼書」をコ ピーしたものに必要事項をご記入の上、下記のサポート先に FAX してください。

電話による直接の問い合わせはなるべくご遠慮ください。 FAXで詳細な情報をお知らせいただくと、電話によるお問い合 わせよりも、より早く問題を解決することができます。 記入内容の詳細は、「調査依頼書のご記入にあたって」をご覧く ださい。

アライドレテシス サポートセンター Tel: 0120-860-772 月~ 金 祝・祭日を除く) 9:00-12:00 13:00-18:00

土(祝・祭日を除く) 10:00-17:00 Fax: 0120-860-662

年中無休 24 時間受け付け

#### 調査依頼書のご記入にあたって

調査依頼書は、お客様の環境で発生した様々な障害の原因を突き 止めるためにご記入いだだくものです。

迅速に障害の解決を行うためにも、弊社担当者が障害の発生し た環境を理解できるよう、以下の点にそってご記入ください。記 入用紙に書き切れない場合は、プリントアウトなどを別途添付し てください。

#### 使用しているハードウエアについて

製品名、製品のシリアル番号(S/N)、製品リビジョンコード (Rev)を調査依頼書に記入してください。製品のシリアル番 号、製品リビジョンコードは、製品の底面に貼付されている バーコードシールに記入されています。

S/N 00077000002346 Rev AA

# ■ お問い合わせ内容について

どのような症状が発生するのか、またそれはどのような状 況で発生するのかをできる限り具体的に(再現できるように) 記入してください。

エラーメッセージやエラーコードが表示される場合には、 表示されるメッセージ内容のプリントアウトなどを添付し てください。

## ネットワーク構成について

ネットワークとの接続状況や、使用されているネットワー ク機器がわかる簡単な図を添付してください。 他社の製品をご使用の場合は、メーカー名、機種名、バー ジョンなどをご記入ください。

#### おことわり

本書は、アライドテレシス株式会社が作成したもので、すべ ての権利を弊社が保有しています。弊社に無断で本書の一 部、または全部をコピー、または転載することを禁じます。 予告なく本書の一部または全体を修正、変更することがあ りますがご了承ください。

改良のため製品の仕様を予告なく変更することがあります がご了承ください。

本製品の内容、またはその仕様により発生した損害につい ては、いかなる責任も負いかねますのでご了承ください。

Copyright ©2000 アライドテレシス株式会社

## 商標

CentreCOM は、アライドテレシス株式会社の登録商標です。

#### マニュアルバージョン

2000年10月 Rev.A

初版 製品 Rev.B1 以降に 対応

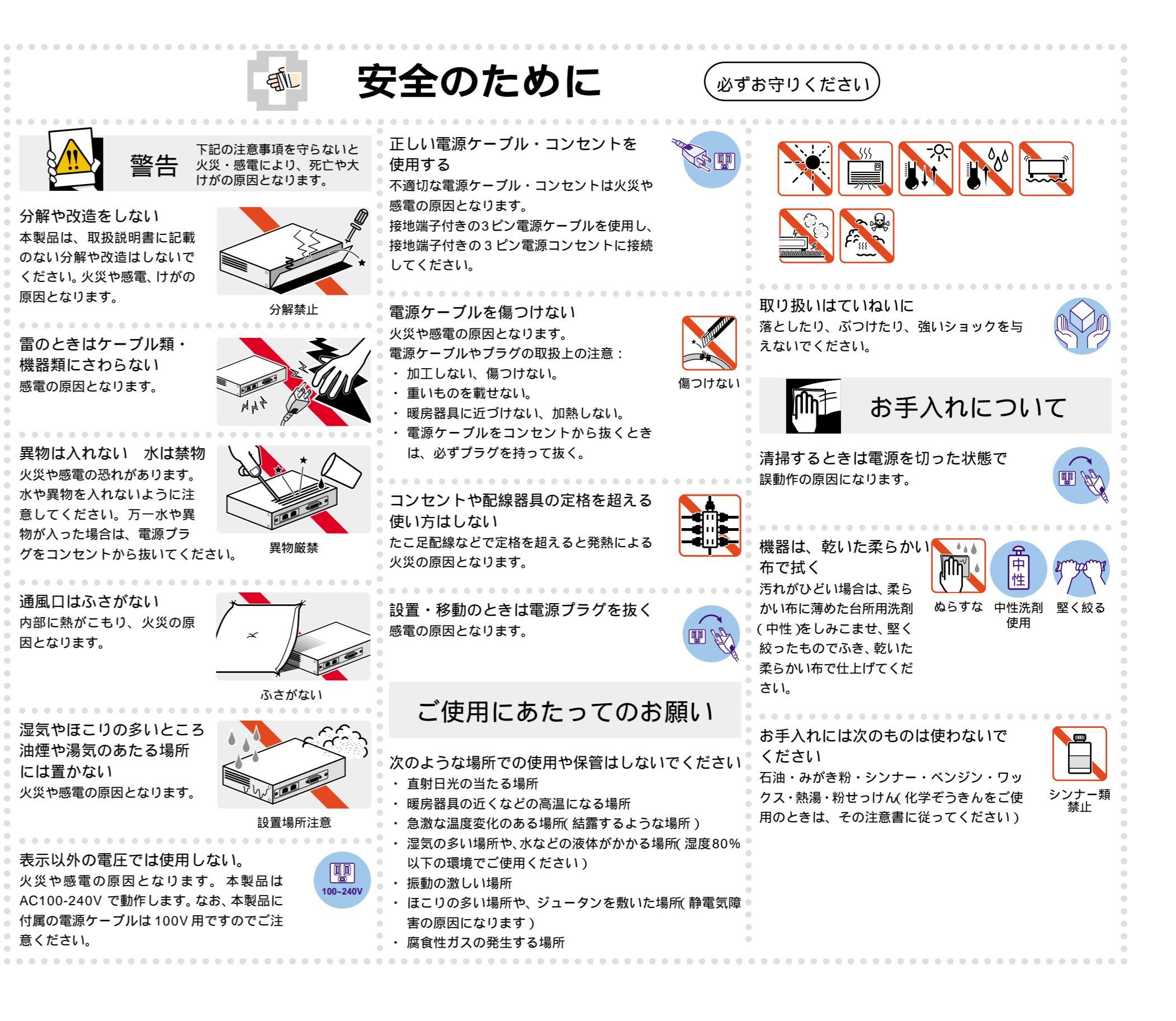